# Panasonic

# **Operating Instructions**

**Air Conditioner** 

| Panasode |  |
|----------|--|

Model No. Indoor Unit CS-Z25YKEA CS-Z35YKEA CS-Z42YKEA CS-Z50YKEA CS-Z71YKEA

| Outdoor Unit |
|--------------|
| CU-Z25YKEA   |
| CU-Z35YKEA   |
| CU-Z42YKEA   |
| CU-Z50YKEA   |
| CU-Z71YKEA   |
|              |

### Operating Instructions Air Conditioner

Before operating the unit, please read these operating instructions thoroughly and keep them for future reference. Before installation, the installer should:

Read the Installation Instructions, then request the customer keep them for future reference.

Remove the remote control packed with the indoor unit.

### Comment utiliser l'appareil Climatiseur

20-37

2-19

English

<sup>-</sup>rançais

Avant d'utiliser l'appareil, veuillez lire ce mode d'emploi dans son intégralité et conservez-le pour toute référence ultérieure. Avant de commencer l'installation, l'installateur doit:

Lire les instructions d'installation, puis demander au client de les conserver pour plus tard.

Retirer la télécommande fournie avec l'unité intérieure.

### Instrucciones de funcionamiento Climatizador de aire

Antes de utilizar la unidad, sírvase leer atentamente estas instrucciones de funcionamiento y conservarlas para futuras consultas.

Antes de la instalación, el instalador debe:

Lea las Instrucciones de instalación y pida al cliente que las conserve para futuras consultas.

Retire el mando a distancia incluido con la unidad interior.

### Bedienungsanleitung Klimagerät

**g** 56-73 Betrieb nehmen, lesen Sie bitte diese

Bevor Sie das Gerät in Betrieb nehmen, lesen Sie bitte diese Bedienungsanleitung aufmerksam durch und bewahren Sie sie als künftige Referenz auf.

Vor der Installation sollte der Installateur Folgendes tun: Die Installationsanleitung lesen und den Kunden bitten, diese als künftige Referenz aufzubewahren.

Die in der Verpackung des Innengeräts enthaltene Fernbedienung entfernen.

### Istruzioni di funzionamento Condizionatore d'aria

Prima di utilizzare l'unità, leggere attentamente le istruzioni e conservare questo opuscolo per potervi fare riferimento in futuro.

Prima dell'installazione, l'installatore deve:

Leggere le istruzioni d'installazione, quindi richiedere al

cliente di conservarle per riferimento futuro. Rimuovere il telecomando nella scatola dell'unità interna.

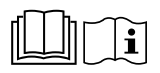

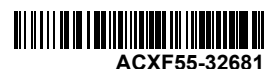

talianc

74-91

Vielen Dank für den Kauf eines Panasonic-Produkts.

Bevor Sie das System in Betrieb nehmen, lesen Sie bitte diese Bedienungsanleitung aufmerksam durch und bewahren Sie sie als künftige Referenz auf.

Die Installationsanleitung liegt dem Gerät bei.

Jede Übersetzung in eine andere Sprache gilt als Referenz, maßgebend ist immer die englische Version.

Auf dem Typenschild finden Sie Seriennummer und Baujahr.

# Inhaltsverzeichnis

| Inn | Innengerät-Anzeige 5                   |                                                                                                 |     |    |  |  |  |
|-----|----------------------------------------|-------------------------------------------------------------------------------------------------|-----|----|--|--|--|
| Tas | Tasten und Display der Bedieneinheit   |                                                                                                 |     |    |  |  |  |
| Ers | te Ei                                  | instellungen                                                                                    |     | 58 |  |  |  |
| Ku  | rzanl                                  | eitung                                                                                          |     | 59 |  |  |  |
| Scl | nnell                                  | menü                                                                                            | 60- | 62 |  |  |  |
| На  | uptm                                   | enü                                                                                             | 63- | 66 |  |  |  |
| 1   | Fun<br>1,1<br>1,2<br>1,3<br>1,4<br>1,5 | ktionseinstellung<br>Modelltyp<br>Wärmemod.<br>Li/re schwingen<br>Vollbetrieb<br>Flüsterbetrieb | 63- | 64 |  |  |  |
|     | 1,0                                    | i lusielbellieb                                                                                 |     |    |  |  |  |

- 1,6 Filter check
- 1,7 WLAN
- 1,8 Duty rotation
- 1,9 Diagnose
- 2 Systemüberprüfung ......65
- 3 Persönl. Einstellung ......65-66
  - 3,1 Tastenton
  - 3,2 LCD-Kontrast
  - 3,3 Leuchtdauer
  - 3,4 Beleuchtungsstärke
  - 3,5 Zeitformat
  - 3,6 Datum und Uhrzeit
  - 3,7 °C/°F
  - 3,8 Temp.dezimal
  - 3,9 Sprache
  - 3,10 Entsperr-Kennwort

- 5,1
   Kundennummer

   Funktionsdetails...
   67

   Reinigen des Klimageräts
   68

   Störungssuche
   69-73

# Innengerät-Anzeige

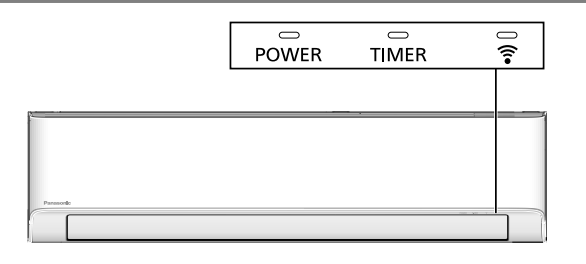

Hinweis:

Die Timer-LED leuchtet, wenn der Wochentimer innerhalb der Comfort Cloud-App aktiviert ist. Eine blinkende Timer-LED zeigt einen Fehler an. Weitere Details finden Sie unter "Störungssuche".

# Tasten und Display der Bedieneinheit

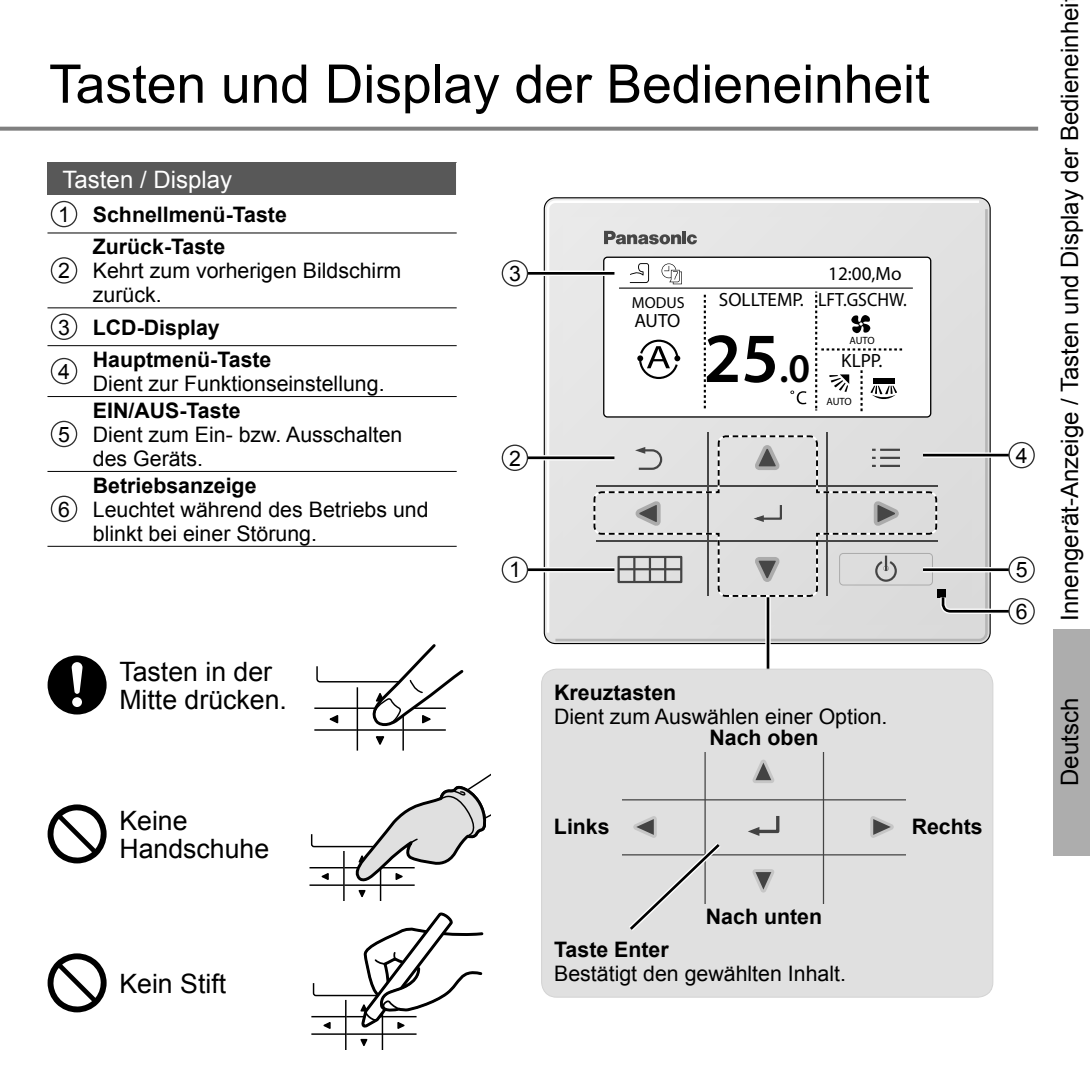

57

# Erste Einstellungen

Bitte initiieren Sie vor Festlegung der Menüpräferenzen die Fernbedienung durch Auswahl der Betriebssprache und Einstellung von Datum und Uhrzeit.

Nach dem ersten ElNschalten zeigt die Fernbedienung automatisch den Einstellungen-Bildschirm an. Sie können aber auch von Persönliche Einstellung im Hauptmenü aus darauf zugreifen.

# Auswählen der Sprache

Warten Sie, bis das Display initialisiert ist. Nach Verlassen des Initialisierungsbildschirms kehrt das Gerät zum Normalbildschirm zurück. Bei Betätigung einer beliebigen Taste wird der Bildschirm zur Spracheinstellung angezeigt.

- (1) Blättern Sie mithilfe von ♥ und ▲, um die Sprache auszuwählen.
- 2 Drücken Sie , um die Auswahl zu bestätigen.

# Einstellen der Uhr

- Wählen Sie mithilfe von V oder ▲, wie die Uhrzeit angezeigt werden soll, entweder im 24-Stundenoder im 12-Stunden- (am/pm-) Format (etwa 15:00 oder 3:00 pm).
- 2 Drücken Sie 🚽 , um die Auswahl zu bestätigen.
- ③ Verwenden Sie ▼ und ▲ zur Auswahl von Jahr, Monat, Tag, Stunden und Minuten. (Verwenden Sie ► zur Auswahl und Bewegung und → zur Bestätigung.)
- (4) Wenn die Uhrzeit eingestellt ist, werden Wochentag und Uhrzeit auf dem Display angezeigt, auch wenn die Fernbedienung ausgeschaltet ist.

# Einstellen der Temperatureinheit

 Blättern Sie mithilfe von ▼ und ▲, um die Einheit auszuwählen.

# Gewünschten Heizmodus auswählen

① Blättern Sie mithilfe von **▼** und **▲**, um Aktivieren oder Deaktivieren auszuwählen.

| Initialisierung                          | 12:00,Mo   | + Blin |
|------------------------------------------|------------|--------|
| Initialisierung                          | äuft       |        |
| Standarddaten                            | 12:00,Mo   | ]<br>] |
| EEPROM-Einste                            | llung      |        |
|                                          | 12:00,Mo   |        |
| ( <b>D</b> ) Start                       |            |        |
| Spracha                                  | 12:00 Mo   | ך<br>ר |
| DEUTSCH<br>HRVATSKI<br>TÜRKÇE<br>SWEDISH |            |        |
| ⊋Wahlen [+-]Bes                          | tat.       |        |
| Zeitformat                               | 12:00,Mo   |        |
| 24 h                                     |            |        |
| AM/PM                                    |            |        |
| -Wählen [⊷]Bes                           | tät.       |        |
| Datum und Uhrzeit                        | 12:00,Mo   |        |
| Jahr/Monat/Tag                           | Std.: Min. |        |
| 2021 / 01 / 01                           | 12:00 pm   |        |
| ⇒Wählen [+]Bes                           | tät.       | J      |
| °C/°F                                    | 12:00,Mo   | ך      |
| °C<br>▼<br>°F                            |            |        |
| -Wählen [+-]Bes                          | tät.       | ]      |
| Wärmemod.                                | 12:00,Mo   | Ĵ      |
| Aktiv                                    |            |        |
| Inaktiv                                  |            |        |
| -Wählen [₊-]Bes                          | tät.       |        |
|                                          | 12:00,Mo   | -<br>T |
|                                          |            |        |
|                                          |            |        |
| [①] Start                                |            |        |

# Kurzanleitung

# **Grundlegender Betrieb**

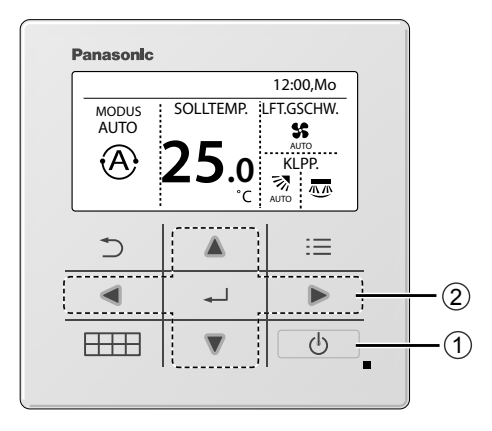

① Drücken Sie 🕛 , um das Gerät ein- bzw. auszuschalten.

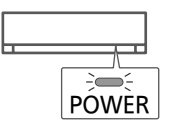

- ② Drücken Sie A V < > zur Auswahl eines Modus, der eingestellten Temperatur, der Ventilatordrehzahl oder des Abschnitts zur Luftschwingung.
  - Verwenden Sie **A** oder **V** zur Auswahl der Einstellung.
  - •Drücken Sie —, um die Auswahl zu bestätigen.

# Abschnitt zur Betriebsart

Werkseinstellung für Modus ist Auto.

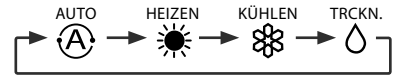

# Abschnitt zur Temperatureinstellung Einstellbereich: 16,0 °C bis 30,0 °C / 60 °F bis 86 °F.

# Abschnitt zur Ventilatordrehzahl

- Wenn FAN AUTO ausgewählt ist, wird die Ventilatordrehzahl je nach Betriebsart automatisch eingestellt.
- Wählen Sie für einen geräuscharmen Betrieb die niedrigste Ventilatordrehzahl.

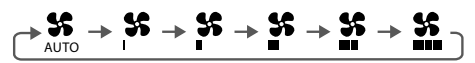

# Abschnitt zur Luftschwingung

- Die Klappe darf nicht von Hand verstellt werden.
- \* Nähere Informationen zum Betrieb finden Sie unter "Funktionsdetails…"

# Luftschwingung hoch/runter

# Luftschwingung links/rechts

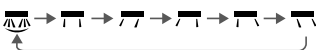

# Schnellmenü

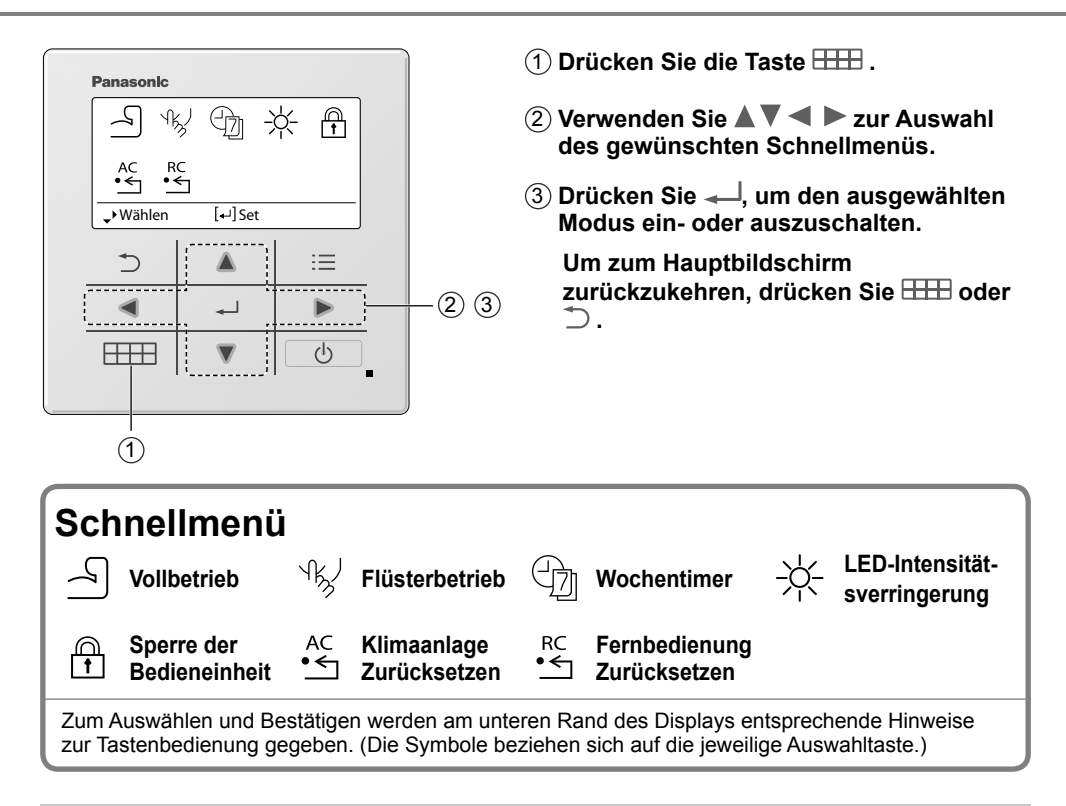

# SVollbetrieb \*1

Wählen Sie dieses Symbol, um den Leistungsbetrieb zu bedienen.

# Drücken Sie ← , um die Auswahl zu bestätigen.

Wenn der Leistungsbetrieb ausgewählt ist, erscheint ein Symbol oben links im Hauptfenster. \* Siehe "Tasten und Display der Bedieneinheit"

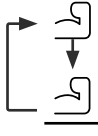

Leistungsbetrieb ist AUS

• Leistungsbetrieb ist EIN: Zum schnellen Erreichen der gewünschten Temperatur

# Hinweis:

Der Leistungsbetrieb endet automatisch nach 20 Minuten.

Leistungsbetrieb wird unter den folgenden Bedingungen deaktiviert:-

- wenn die Ventilatordrehzahl geändert wird,
- wenn der Flüsterbetrieb aktiviert wird.

# <sup>√</sup>k√ Flüsterbetrieb \*1

Wählen Sie dieses Symbol für den Flüsterbetrieb. Im Flüsterbetrieb wird der Schallpegel verringert.

# Drücken Sie — , um die Auswahl zu bestätigen.

Wenn der Flüsterbetrieb ausgewählt ist, erscheint ein Symbol oben links im Hauptfenster. \* Siehe "Tasten und Display der Bedieneinheit"

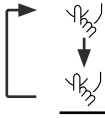

- Flüsterbetrieb ist AUS
  - Flüsterbetrieb ist FIN

# Hinweis:

Der Flüsterbetrieb wird deaktiviert, wenn die Ventilatordrehzahl geändert wird oder der Leistungsbetrieb aktiviert wird.

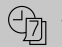

# Wochentimer \*1

Wählen Sie dieses Symbol zum Ein- und Ausschalten sowie zum Einstellen des Wochentimers.

# Drücken Sie — . um die Auswahl zu bestätigen.

Wenn der Wochentimer ausgewählt ist, erscheint ein Symbol oben links im Hauptfenster. \* Siehe "Tasten und Display der Bedieneinheit"

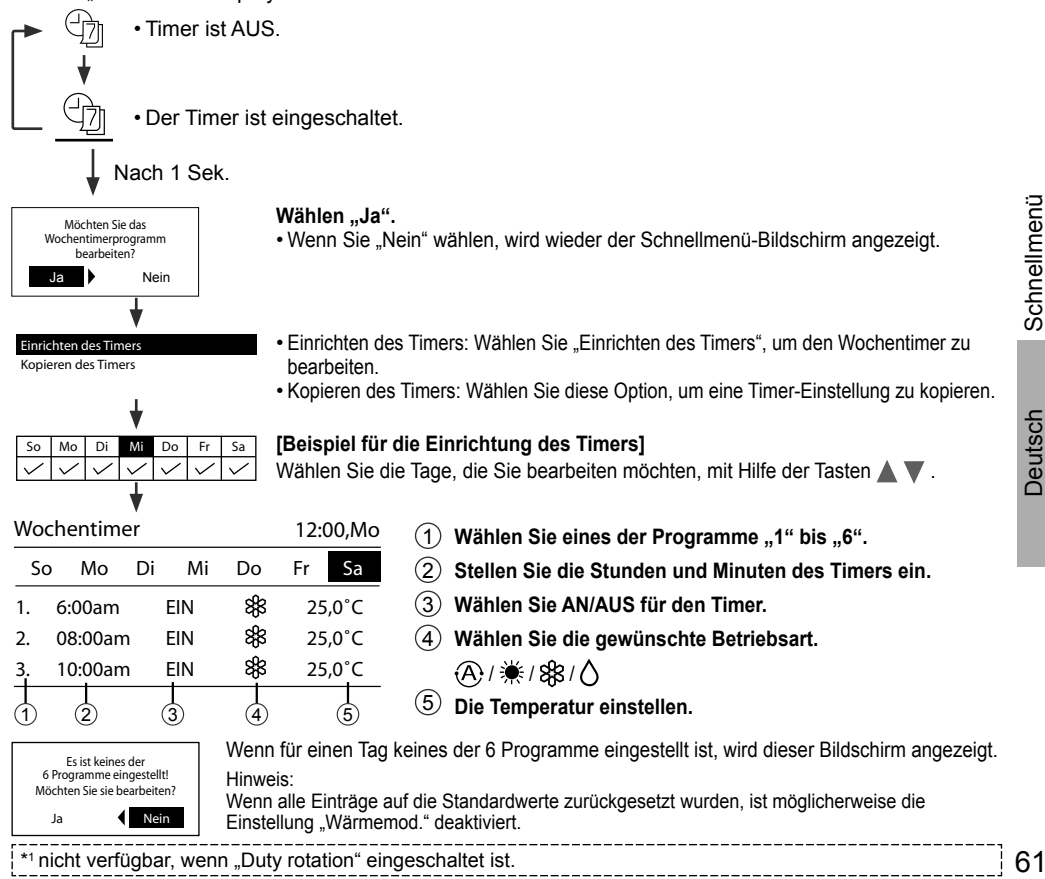

Schnellmenü

Deutsch

# Schnellmenü

# -X- LED-Intensitätsverringerung \*1

Verwenden Sie dieses Symbol, um die Helligkeit der Anzeigen auf dem Gerät zu verringern bzw. wiederherzustellen

# 🛱 Sperre der Bedieneinheit

Wählen Sie dieses Symbol, um die Fernbedienung zu sperren.

# Drücken Sie — , um die Auswahl zu bestätigen.

(Wenn ein Quittieren des Fehlers möglich ist, wird der nachfolgende Bildschirm angezeigt.)

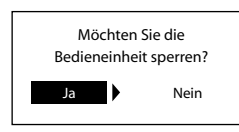

Wählen ...Ja". (Der Hauptbildschirm wird gesperrt.)

Wenn "Nein" ausgewählt ist, wird wieder der Schnellmenü-Bildschirm angezeigt.

### Entsperren der Bedieneinheit : Drücken Sie eine beliebige Taste.

(Wenn ein Quittieren des Fehlers möglich ist, wird der nachfolgende Bildschirm angezeigt.)

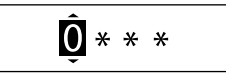

Drücken Sie 🛦 oder 🔻 , um zu blättern und die Zahlen zu wählen. Drücken Sie ◄ oder 
, um zur nächsten Stellen zu gelangen. Bestätigen Sie den vierstelligen Code mit — . Ist die Nummer korrekt, wird die Bedieneinheit entsperrt.

# Zum Zurücksetzen eines vergessenen Kennworts

Drücken Sie ⊃. → und ► kontinuierlich 5 Sekunden lang.

(Wenn ein Quittieren des Fehlers möglich ist, wird der nachfolgende Bildschirm angezeigt.)

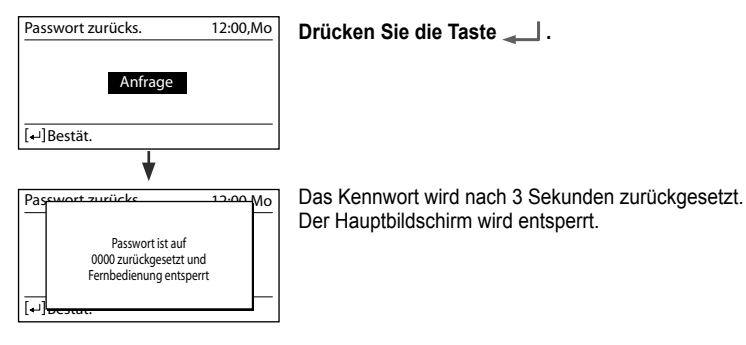

# 

Wählen Sie dieses Symbol, um das Klimagerät zurückzusetzen und es auszuschalten.

# Fernbedienung Zurücksetzen

Wählen Sie dieses Symbol, um die Fernbedienung zurückzusetzen und die Initialisierung erneut auszuführen.

```
*1 nicht verfügbar, wenn "Duty rotation" eingeschaltet ist.
```

# Hauptmenü

Die zu verwendenden Menüpunkte und vorzunehmenden Einstellungen richten sich nach dem jeweils vorhandenen System.

- Nachdem die Grundeinstellungen vorgenommen worden sind, können die Einstellungen manuell angepasst werden.
- Die Grundeinstellungen bleiben solange aktiv, bis sie geändert werden.
- Die Grundeinstellungen bleiben solange aktiv, bis sie geändert werden.
- Mit falschen Einstellungen besteht die Möglichkeit, dass das System nicht richtig funktioniert. Bitte wenden Sie sich einen Vertragshändler.

# Um <Hauptmenü> anzuzeigen: ⋮≡

# Zur Auswahl des Inhalts:

# Bestätigen des ausgewählten Menüpunkts:

# Zur Rückkehr zum Hauptbildschirm auf 📃 drücken

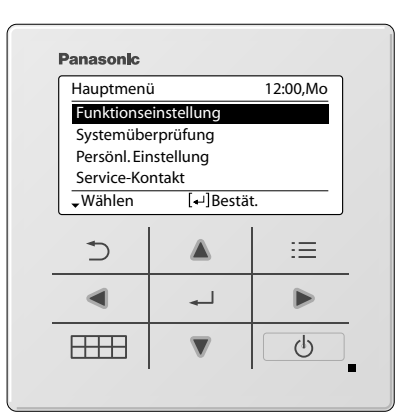

| Meni | i                                                                              | Standardeinstellung | Einstelloptionen / Display |                                                                           |                          |          |
|------|--------------------------------------------------------------------------------|---------------------|----------------------------|---------------------------------------------------------------------------|--------------------------|----------|
| 1    | Funktionseinstellung                                                           |                     |                            |                                                                           |                          |          |
| 1,1  | > Modelltyp *1 / *2                                                            |                     |                            |                                                                           |                          |          |
|      | Zur Auswahl des<br>Modelltyps.                                                 | Wandmontiert        |                            | Modelltyp<br>Wandmontid<br>Standgerät<br>Kassette<br>Ummantelte<br>Wählen | ert<br>er<br>[₊J]Bestät. | 12:00,Mo |
| 1,2  | > Wärmemod. *1/*2/*3                                                           |                     |                            |                                                                           |                          |          |
|      | Zur Aktivierung oder<br>Deaktivierung des<br>Heizbetriebs.                     | Aktiv               |                            | I                                                                         | Aktiv<br>Inaktiv         |          |
| 1,3  | > Li/re schwingen *1 /*2                                                       |                     |                            |                                                                           |                          |          |
|      | Zur Aktivierung oder<br>Deaktivierung des<br>Schwingens nach links/<br>rechts. | Aktiv               |                            | I                                                                         | Aktiv<br>Inaktiv         |          |
| 1,4  | .4 > Vollbetrieb *1/*2                                                         |                     |                            |                                                                           |                          |          |
|      | Zur Aktivierung oder<br>Deaktivierung des<br>Leistungsbetriebs.                | Aktiv               |                            | I                                                                         | Aktiv<br>Inaktiv         |          |
| 1,5  | > Flüsterbetrieb *1/*2                                                         |                     |                            |                                                                           |                          |          |
|      | Zur Aktivierung oder<br>Deaktivierung des<br>Flüsterbetriebs.                  | Aktiv               |                            | I                                                                         | Aktiv<br>Inaktiv         |          |

\*1 nicht verfügbar, wenn "Duty rotation" eingeschaltet ist.

\*2 Diese Funktion wird ausgeblendet, wenn das Gerät eingeschaltet wird.

\*3 "Wärmemod." wird ausgeblendet, wenn der "Wochentimer" aktiviert ist und Einträge mit Heizen enthält.

Deutsch

# Hauptmenü

| Menü                                                        |                                                                                                    | Standardeinstellung                                                                                                    | Einstelloptionen / Displa                                                                                                    | у                                                                            |                                          |
|-------------------------------------------------------------|----------------------------------------------------------------------------------------------------|----------------------------------------------------------------------------------------------------|----------------------------------------------------------------------------------------------------|------------------------------------------------------------------------------|------------------------------------------|
| 1,6                                                         | > Filter check *1                                                                                                    |                                                                                                    |                                                                                                    |                                                                              |                                          |
| ·                                                           | Zur Aktivierung oder<br>Deaktivierung der<br>Option Filterprüfung<br>Zurücksetzen im<br>Schnellmenü.                 | Inaktiv                                                                                                    |                                                                                                    | Aktiv<br>Inaktiv                                                             |                                          |
| 1,7                                                         | > WLAN *1                                                                                                    |                                                                                                    |                                                                                                    |                                                                              |                                          |
|                                                             | Um die WLAN-<br>Einstellungen in der<br>Panasonic Comfort<br>Cloud Telefon-App.<br>* Siehe das<br>Einrichtshandbuch. | WLAN<br>Einfache Ein<br>Erweiterte E<br>Registrierun<br>WLAN<br>WLAN-In<br>Lernen zu                                                                                                    | N EIN/AUS<br>instellung (WPS)<br>Einstellung (AP)<br>ung des Geräts<br>AN-Stärke<br>Initialisierung<br>zurücksetzen<br>MLAN 12:00<br>WLAN 12:00<br>WES<br>(MPS)<br>(AP)<br>Gerät-Registr.<br>-Wählen []Bestät.<br>Anfrage |                                                                              |                                          |
| 1,8                                                         | Duty rotation                                                                                                    |                                                                                                    |                                                                                                    |                                                                              |                                          |
|                                                             | Bei der Duty Rotation wird<br>Reservegerät gesteuert, d<br>* Gilt nur, wenn zwei Inne<br>oder gleichwertig.          | d die Klimatisierung<br>die nach Ablauf des l<br>ngeräte über das op                                                                                                    | von einem laufenden G<br>Intervalls zwischen zwe<br>tionale Teil verbunden                                                                                                    | Serät und einem<br>ei Geräten wechse<br>sind, Teil-Nr. CZ-F                  | lt.<br>RCC5                              |
| 1,8,1                                                       | > Rotierbetr. AN/AUS                                                                                                 |                                                                                                    |                                                                                                    |                                                                              |                                          |
|                                                             | Um die Rotation auf<br>EIN oder AUS zu<br>stellen.                                                                   | AUS                                                                                                    |                                                                                                    | Duty rotation<br>Rotierbetr. AN/AUS<br>Intervall<br>Status<br>_Wählen [+J]Bi | 12:00,Mo<br>estät.                       |
| 1,8,2                                                       | > Intervall                                                                                                    |                                                                                                    |                                                                                                    |                                                                              |                                          |
|                                                             | Um den Intervallbereich<br>der Rotation<br>einzustellen.<br>Intervallbereich: 1h ~<br>23h                            | 12h                                                                                                    |                                                                                                    | Intervall<br>Intervall<br>Bereich: (1h~23h)<br>Schritt: ±1h<br>ÇWählen [+1]B | 12:00,Mo<br>12<br>estät.                 |
| 1,8,3                                                       | > Status                                                                                                    |                                                                                                    |                                                                                                    |                                                                              |                                          |
|                                                             | Zur Anzeige des<br>Rotationsstatus des<br>Geräts.                                                                    | Status     12       Übertr. Hauptgerät     :       Übertr. Nebengerät     :       Status Hauptgerät     :       Status Nebengerät     :       Status Nebengerät     :       Status Nebengerät     :       Status 2     [+] Schließ |                                                                                                    |                                                                              | 12:00,Mo<br>:<br>:<br>:<br>:<br>Schließ. |
| 1,9                                                         | > Diagnose *1                                                                                                    |                                                                                                    |                                                                                                    |                                                                              |                                          |
|                                                             | Zur Aktivierung von<br>Operationen im<br>Schalter AUTO OFF/<br>ON (AUTO AUS/EIN)<br>des Innengeräts.                 | Auswählen und abrufen Anfrage                                                                                                    |                                                                                                    |                                                                              |                                          |
| *1 nicht verfügbar, wenn "Duty rotation" eingeschaltet ist. |                                                                                                    |                                                                                                    |                                                                                                    |                                                                              |                                          |

| Menü | i                                                                                                    | Standardeinstellung              | Einstelloptionen / Display | /                                                                       |                                                 |
|------|----------------------------------------------------------------------------------------------------|----------------------------------|----------------------------|-------------------------------------------------------------------------|-------------------------------------------------|
| 2    | Systemüberprüfung                                                                                                    |                                  |                            |                                                                         |                                                 |
|      | Zur Durchführung einer<br>Fehlerdiagnose.<br>Wenn der Fehlercode<br>mit dem aufgetretenen<br>Fehler übereinstimmt,<br>ertönt ein Piepton.<br>* Siehe "Störungssuche"<br>zur Bedeutung der<br>Fehlercodes. | Auswählen und abrufen            |                            | Systemüberprüfung<br>(HOO<br>Ausfallspeich                              | 12:00,Mo<br>Iner leer                           |
| 3    | Persönl. Einstellung                                                                                                    |                                  |                            |                                                                         |                                                 |
| 3,1  | > Tastenton                                                                                                    |                                  |                            |                                                                         |                                                 |
|      | Zur Aktivierung oder<br>Deaktivierung des<br>Betriebsklangs.                                                                                                    | Aktiv                            |                            | Aktiv                                                                   | ,<br>,                                          |
| 3,2  | > LCD-Kontrast                                                                                                    |                                  |                            |                                                                         |                                                 |
|      | Zur Einstellung des<br>Display-Kontrasts.                                                                                                    | 3                                |                            | LCD-Kontrast                                                            | 12:00,Mo<br>Hoch                                |
|      |                                                                                                    |                                  |                            | Wanten [+]                                                              |                                                 |
| ა,ა  | 7 Leuchtuauer                                                                                                    |                                  |                            | Louchtdouor                                                             | 12:00 Ma                                        |
|      | der Dauer der<br>Hintergrundbeleuchtung<br>des Displays.                                                                                                    | 1 Min.                           |                            | AUS<br>15 Sek.<br>1 Min.<br>↓ Wählen [+]E                               | 5 Min.<br>10 Min.                               |
| 3,4  | > Beleuchtungsstärke                                                                                                    |                                  | I                          |                                                                         |                                                 |
|      | Zur Einstellung<br>der Helligkeit der<br>Hintergrundbeleuchtung<br>des Displays.                                                                                                    | 4                                |                            | Beleuchtungsstärke<br>Dunkel                                            | 12:00,Mo<br>Hell<br>Bestät.                     |
| 3,5  | > Zeitformat                                                                                                    |                                  |                            |                                                                         |                                                 |
|      | Zur Festlegen<br>des Formats der<br>Uhrzeitanzeige.                                                                                                    | 24 h                             |                            | Zeitformat<br>24 h<br>AM/PN<br>Wählen [+-]E                             | 12:00,Mo<br>1<br>Bestät.                        |
| 3,6  | > Datum und Uhrzeit                                                                                                    | ·                                | ·                          |                                                                         |                                                 |
|      | Zur Einstellung des<br>aktuellen Datums und<br>der aktuellen Uhrzeit.                                                                                                    | Jahr / Monat / Tag / Std. / Min. |                            | Datum und Uhrzeit<br>Jahr/Monat/Tag<br>2021 / 01 / 01<br>\$Wählen [+-]E | 12:00,Mo<br>Std.: Min.<br>12 : 00 pm<br>Bestät. |

Deutsch

# Hauptmenü

| Menü    |                                                                                                    | Standardeinstellung                                                                                                    | Einstelloptionen / Display                                                                      | y                                                                                                    |  |
|---------|----------------------------------------------------------------------------------------------------|----------------------------------------------------------------------------------------------------|-------------------------------------------------------------------------------------------------|----------------------------------------------------------------------------------------------------|--|
| 3.7     | > °C/°F                                                                                                    |                                                                                                    |                                                                                                 |                                                                                                    |  |
| - ,     | Zur Einstellung der<br>Temperatureinheit.                                                                                                    | °C                                                                                                    |                                                                                                 | °C/°F 12:00,Mo<br>℃<br>°F<br>Wählen [4]Bestät                                                                                                    |  |
| 3.8     | > Tomn dozimal                                                                                                    |                                                                                                    |                                                                                                 |                                                                                                    |  |
| 5,0     | Zur Einstellung der<br>Temperaturdezimaleinheit.                                                                                                    | Aktiv                                                                                                    |                                                                                                 | Aktiv<br>Inaktiv                                                                                                    |  |
| 3.9     | > Sprache                                                                                                    |                                                                                                    |                                                                                                 |                                                                                                    |  |
|         | Stellt die Anzeigesprache<br>für den obersten<br>Bildschirm ein.<br>• Für Griechisch und<br>Bulgarisch gilt:<br>Verwenden Sie bitte die<br>englische Version.                                                                            | ENGLISH / ESF<br>/ NEDERLAND<br>FRANÇAIS / DEL<br>TÜRKÇE / SWED<br>DANISH / SL                                                                                                    | PAÑOL / ITALIANO<br>S / PORTUGUÊS /<br>ITSCH / HRVATSKI /<br>ISH / NORWEGIAN /<br>IOMI / MAGYAR | Sprache 12:00,Mo<br>DEUTSCH<br>HRVATSKI<br>TÜRKÇE<br>SWEDISH<br>\$Wählen [+J]Bestät.                                                                                                  |  |
| 3,10    | > Entsperr-Kennwort                                                                                                    | I                                                                                                    | 1                                                                                               |                                                                                                    |  |
|         | 4-stelliges Kennwort für<br>alle Einstellungen.                                                                                                    | 0000                                                                                                    |                                                                                                 | Entsperr-Kennwort 12:00,M                                                                                                    |  |
| 4       | Service-Kontakt <sup>*1</sup>                                                                                                    | 1                                                                                                    | 1                                                                                               |                                                                                                    |  |
| 4,1     | > Kntkt. 1 / Kntkt. 2                                                                                                    |                                                                                                    |                                                                                                 |                                                                                                    |  |
|         | Service-Telefonnummer<br>für den Kundendienst.                                                                                                    | Auswähler                                                                                                    | n und abrufen                                                                                   | Service-Kontakt         12:00,Mo           Kntkt. 1         Name         :Bryan Adams           Image: 0.8812345678         :08812345678           Image: Kntkt. 2         [+J]Bearb. |  |
| 5       | KundenberEinstell.                                                                                                    | 1<br>1                                                                                                    |                                                                                                 |                                                                                                    |  |
| 5,1     | > Kundennummer                                                                                                    | 1                                                                                                    | T                                                                                               |                                                                                                    |  |
|         | Senutzerdefiniterte<br>Voreinstellung.<br>Bereich: 1~15<br>* Eine falsche Einstellung<br>kann den Systembetrieb<br>beeinträchtigen.<br>Wenden Sie sich in<br>diesem Fall an Ihren<br>autorisierten Installateur<br>oder Service-Partner. | Benutzerdefinierter Nummernkreis Beschreibungen       1: Fernbedienungsnummer         1: Fernbedienungsnummer       2: Anpassung der Empfindlichkeit gegenüber Sonneneinstrahlung         3: Kühlen- und Trocknen-Betrieb eingestellte Temperatur [Niedrig]       4: Kühlen- und Trocknen-Betrieb eingestellte Temperatur [Hoch]         5: Heizbetrieb eingestellte Temperatur [Niedrig]       6: Heizbetrieb eingestellte Temperatur [Hoch]         7: Filterreinigung       8: nanoe/nanoe-G Standardeinstellung EIN         9: Staubsensor-Monitoring und LED       10: Automatischer Neustart         11: Anpassung der Empfindlichkeit des Staubsensors       12: Automatischer Betrieb eingestellte Temperatur [Niedrig]         13: Automatischer Betrieb eingestellte Temperatur [Hoch]       14: Installationsposition des Innengerätes         15: Ökobetrieb speicherm       15: Ökobetrieb speicherm |                                                                                                 |                                                                                                    |  |
| *1 nich | *1 nicht verfügbar, wenn "Duty rotation" eingeschaltet ist.                                                                                                    |                                                                                                    |                                                                                                 |                                                                                                    |  |

# Hauptmenü / Funktionsdetails...

Deutsch

| Betriebsart |                                                                                                    |
|-------------|----------------------------------------------------------------------------------------------------|
| AUTOMATIK   | :Das POWER-Symbol blinkt in der anfänglichen Phase.                                                                                                  |
|             | <ul> <li>Das Gerät wählt die Betriebsart alle 10 Minuten in Abhängigkeit von der<br/>eingestellten Temperatur und der Raumlufttemperatur.</li> </ul> |
| HEIZEN      | :Das POWER-Symbol blinkt in der anfänglichen Phase. Es dauert etwas, bis das Gerät aufgeheizt ist.                                                   |
| KÜHLEN      | :Bietet eine wirksame Komfortkühlung nach Ihren Wünschen.                                                                                            |
| ENTFEUCHTEN | :Läuft mit niedriger Ventilatordrehzahl, um sanft zu kühlen.                                                                                         |

# Energiesparende Temperatureinstellung

Sie können Energie sparen, wenn Sie das Gerät innerhalb des empfohlenen Temperaturbereichs betreiben.

**HEIZEN :** 20,0 °C bis 24,0 °C / 68 °F bis 75 °F. **KÜHLEN:** 26,0 °C bis 28,0 °C / 79 °F bis 82 °F.

# Luftstromrichtung

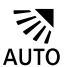

# Beim KÜHLEN/ENTFEUCHTEN:

Die horizontale Klappe schwingt automatisch auf/ab.

Wenn die Temperatur erreicht ist, wird die horizontale Klappe in der oberen Position fixiert.

### Beim HEIZEN:

Die horizontale Klappe wird in einer bestimmten Stellung fixiert. Die vertikale Klappe schwenkt bei einem Temperaturanstieg automatisch horizontal hin und her.

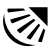

# Im KÜHLEN/ENTFEUCHTEN-Betrieb:

Die horizontale Klappe schwingt automatisch auf/ab.

### Im HEIZEN-Betrieb:

Die horizontale Klappe wird in der oberen Stellung fixiert, wenn die Temperatur der ausgeblasenen Luft kalt ist.

Die horizontale Klappe schwingt automatisch auf/ab, wenn die Temperatur der ausgeblasenen Luft warm ist.

# Automatische Neustartsteuerung

Wenn der Strom nach einem Stromausfall wieder fließt, wird der Betrieb im vorherigen Betriebsmodus und mit der gleichen Luftstromrichtung automatisch neu gestartet.

• Diese Steuerung ist nicht anwendbar, wenn der TIMER gestellt wurde.

# Betriebsbereiche

Verwenden Sie dieses Klimagerät in dem in der Tabelle angegebenen Temperaturbereich.

| Temperatur °C (°F) |      | Inner     | igerät    | Außengerät |           |  |
|--------------------|------|-----------|-----------|------------|-----------|--|
|                    |      | ТК        | FK        | ТК         | FK        |  |
| KÜHLEN             | Max. | 32 (89,6) | 23 (73,4) | 43 (109,4) | 26 (78,8) |  |
|                    | Min. | 16 (60,8) | 11 (51,8) | -25 (-13)  | -         |  |
| HEIZEN             | Max. | 30 (86,0) | -         | 24 (75,2)  | 18 (64,4) |  |
|                    | Min. | 16 (60,8) | -         | -15 (5,0)  | -         |  |

TK: Trockenkugeltemperatur, FK: Feuchtkugeltemperatur

# Reinigen des Klimageräts

Das Klimagerät muss regelmäßig gereinigt werden, um seine optimale Leistung zu gewährleisten. Eine schmutzige Einheit kann Fehlfunktionen verursachen, und es kann der Fehlercode "H 99" auftreten. Wenden Sie sich diesbezüglich an einen Fachhändler.

- Schalten Sie das Gerät aus und ziehen Sie den Stecker, bevor Sie es reinigen.
- Fassen Sie nicht die scharfkantigen Aluminiumlamellen an Sie könnten sich sonst verletzen.
- Verwenden Sie kein Benzin, Verdünner oder Scheuerpulver.
- • Verwenden Sie nur Seife oder neutrale Haushaltsreiniger ( $\simeq$  pH-Wert ca. 7).
- Verwenden Sie kein Wasser, das über 40 °C warm ist.

# Innengerät

Wischen Sie das Gerät mit einem weichen, trockenen Tuch ab. Spulen und Lüfter sollten regelmäßig durch einen Vertragshändler gereinigt werden.

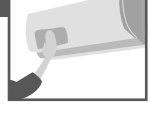

# Außengerät

Beseitigen Sie die Schmutzpartikel, die die Einheit umgeben. Beseitigen Sie eine eventuelle Blockade vom Abflussrohr.

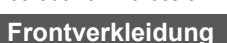

Waschen Sie sie vorsichtig ab und trocknen Sie sie.

# So entfernen Sie die Frontplatte

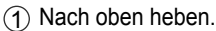

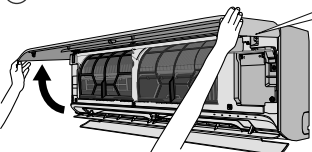

# Anbringen der Frontabdeckung

1 Horizontal halten.

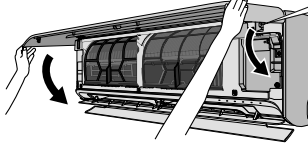

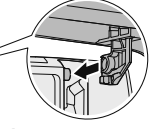

2 Anpassen und einschieben.

- Nach unten klappen.
- (4) Drücken Sie beide enden und die Mitte der Vorderseite.

### Innengerät

(Die Struktur des Gerätes kann je nach Modell variieren)

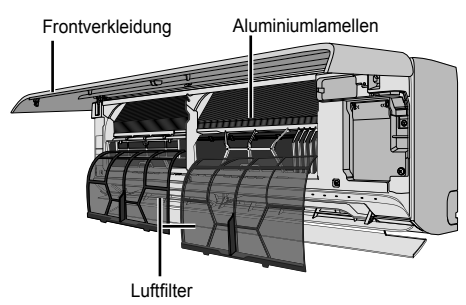

# Luftfilter

# Einmal alle 2 Wochen

 Gehen Sie beim Waschen und Ausspülen der Luftfilter vorsichtig vor, damit die Oberfläche nicht beschädigt wird.

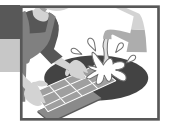

- Lassen Sie den Luftfilter im Schatten trocknen, nie in direktem Sonnenlicht oder an einem Feuer.
- Beschädigte Filter sind zu ersetzen.

# Entfernen des Luftfilters Einsetzen des Luftfilters

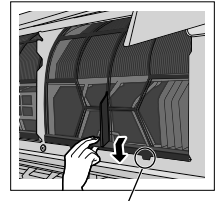

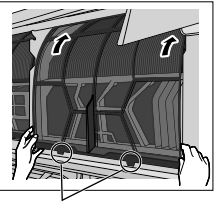

Vom Gerät entfernen

(2) Schieben Sie die Frontverkleidung nach rechts (A) und ziehen Sie sie heraus (B).

Im Gerät einhaken

| Die nachfolgend | aufgeführten | Symptome | sind kein | Anzeichen | für eine | Fehlfunktion. |
|-----------------|--------------|----------|-----------|-----------|----------|---------------|
|                 |              |          |           |           |          |               |

| Symptom                                                                                                    | Mögliche Ursache                                                                                                    |
|----------------------------------------------------------------------------------------------------|----------------------------------------------------------------------------------------------------|
| Das POWER-Symbol am Innengerät blinkt im<br>Heizbetrieb, die Klappe ist geschlossen, und<br>es wird keine warme Luft ausgeblasen.                                                             | Das Gerät befindet sich im Abtaubetrieb (der<br>Lamellenbetrieb steht auf AUTOMATIK).                                                                                                    |
| Nach dem Neustart verzögert sich der Betrieb um einige Minuten.                                                                                                    | Hierbei handelt es sich um einen Schutzmechanismus<br>des Geräts.                                                                                                    |
| Kühlen/Heizen-Leistung wird während der<br>geringsten Lüftergeschwindigkeitseinstellung<br>reduziert.                                                                                         | Die niedrigste Ventilatordrehzahl ist für einen<br>geräuscharmen Betrieb gedacht, so dass die Kühlen/<br>Heizen-Leistung abhängig von den Bedingungen<br>geringer ist. Erhöhen Sie die Ventilatordrehzahl, um die<br>Leistung zu erhöhen. |
| Wenn die Raumtemperatur im Kühlbetrieb<br>beinahe die eingestellte Temperatur erreicht<br>hat, wird der Kompressor ausgeschaltet<br>und die Ventilatordrehzahl des Innengeräts<br>verringert. | Dies soll verhindern, dass die Raumluftfeuchte<br>steigt. Der Innengeräteventilator wird wieder mit der<br>eingestellten Ventilatordrehzahl betrieben, wenn sich<br>die Raumtemperatur erhöht.                                            |
| Der Innengeräteventilator bleibt im<br>Heizbetrieb gelegentlich stehen.                                                                                                    | Hierdurch wird verhindert, dass kalte Luft austritt.                                                                                                    |
| Der Innengeräteventilator bleibt in der<br>Ventilatorautomatik gelegentlich stehen.                                                                                                    | Dies dient dazu, Gerüche zu entfernen.                                                                                                    |
| Es strömt trotz Ausschaltens des Geräts weiter Luft aus.                                                                                                    | <ul> <li>Aus dem Innengerät wird Restwärme abgeführt<br/>(max. 30 Sekunden lang).</li> </ul>                                                                                                    |
| Im Raum herrscht ein eigenartiger Geruch.                                                                                                    | <ul> <li>Dieser Geruch kann von Feuchtigkeit stammen, die von<br/>Wänden, Teppichen, Möbeln oder Kleidungsstücken an<br/>die Raumluft abgegeben wird.</li> </ul>                                                                          |
| Knackgeräusche während des Betriebs.                                                                                                    | Durch Temperaturänderungen hat sich das Gerät<br>ausgedehnt und zusammengezogen.                                                                                                    |
| Während des Betriebs ist das Geräusch fließenden Wassers zu hören.                                                                                                    | Durch das Gerät strömt Kältemittel.                                                                                                    |
| Aus dem Innengerät tritt Nebel aus.                                                                                                    | Während des Kühlbetriebs kann die ausgeblasene<br>kalte Luft zu Wasserdampf kondensieren.                                                                                                    |
| Aus dem Außengerät tritt Wasser oder Dampf<br>aus.                                                                                                    | <ul> <li>Während des Kühlbetriebs tritt an kalten Rohren<br/>Kondensation auf, und das kondensierte Wasser kann<br/>vom Außengerät heruntertropfen.</li> <li>Während des Heizbetriebs schmilzt Frost, der sich</li> </ul>                 |
|                                                                                                    | während des Abtauzyklus am Außengerät gebildet hat,<br>und tritt in Form von Wasser oder Dampf aus.                                                                                                    |
| Verfärbung einiger Plastikteile.                                                                                                    | Die Verfärbung ist von den in Kunststoffteilen<br>verwendeten Materialtypen abhängig. Sie wird durch<br>Hitze, Sonnenlicht,<br>UV-Licht oder Umweltfaktoren beschleunigt.                                                                 |
| Die WLAN-LED leuchtet auch bei                                                                                                    | WLAN-Verbindung des Gerätes mit dem Router ist                                                                                                    |
|                                                                                                    |                                                                                                    |

# Störungssuche

Überprüfen Sie folgende Punkte, bevor Sie sich an den Kundendienst wenden.

| Symptom                                   | Zu überprüfen                                                                       |  |
|-------------------------------------------|-------------------------------------------------------------------------------------|--|
| Das Gerät kühlt bzw. heizt nicht richtig. | Stellen Sie die Temperatur richtig ein.                                             |  |
|                                           | <ul> <li>Achten Sie darauf, dass Fenster und Türen<br/>geschlossen sind.</li> </ul> |  |
|                                           | Reinigen oder ersetzen Sie die Luftfilter.                                          |  |
|                                           | Stellen Sie sicher, dass die Luftein- und -austritte frei sind.                     |  |
| Das Gerät arbeitet laut.                  | <ul> <li>Überprüfen Sie, ob das Gerät schief steht.</li> </ul>                      |  |
|                                           | <ul> <li>Schließen Sie das Frontgitter richtig.</li> </ul>                          |  |
| Das Gerät funktioniert nicht.             | Überprüfen Sie, ob der Sicherungsautomat ausgelöst<br>hat.                          |  |
|                                           | Uberprüfen Sie, ob der Timer gestellt wurde.                                        |  |

# Symptom...

# Diese Taste kann bei einer Störung verwendet werden

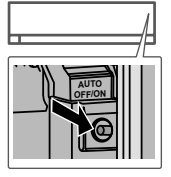

(Die Struktur des Gerätes kann je nach Modell variieren)

- 1. Heben Sie die Frontverkleidung an.
- 2. Drücken Sie die Taste AUTO OFF/ON einmal, um den Automatikbetrieb zu nutzen.
- 3. Drücken Sie die Taste AUTO OFF/ON solange, bis 1 Piepton ertönt, und lassen Sie sie los. Das Gerät befindet sich jetzt im Zwangskühlbetrieb.
- 4. Wiederholen Sie Schritt 3. Drücken Sie die Taste AUTO OFF/ON solange, bis 2 Pieptöne ertönen, und lassen Sie sie los. Drücken Sie die Taste AUTO OFF/ON solange, bis 3 Pieptöne ertönen, und lassen Sie sie los. Das Gerät befindet sich jetzt im Zwangsheizbetrieb.
- 5. Drücken Sie die Taste AUTO OFF/ON erneut, um das Gerät auszuschalten.

# Die Anzeigen sind zu hell

• Für weitere Einzelheiten, um die Helligkeit der Anzeigen auf dem Gerät zu verringern bzw. wiederherzustellen, siehe "Schnellmenü".

# Durchführen einer Kontrolle nach einer längeren Betriebsunterbrechung

- Stellen Sie sicher, dass keine Hindernisse am Luftein- und -austritt vorhanden sind.
- Schalten Sie das Gerät mit seiner AUTO OFF/ON-Taste in den Kühl- bzw. Heizbetrieb. COOL. Nach einem 15-minütigen Betrieb sollte die Temperaturdifferenz zwischen Lufteintritt und -austritt folgende Werte aufweisen:

[KÜHLEN: ≥8 °C / 14,4 °F] [HEIZEN: ≥14 °C / 25,2 °F]

# Die Geräte werden längere Zeit nicht benutzt

- Schalten Sie für 2 bis 3 Stunden den Heizbetrieb ein, um im Gerät verbliebene Feuchtigkeit restlos zu entfernen. Dies dient zum Verhindern von Schimmelbildung.
- Schalten Sie das Gerät ab und unterbrechen Sie die Stromversorgung.

# KRITERIEN FÜR BETRIEBSUNTERBRECHUNG

SCHALTEN SIE DAS GERÄT AB UND UNTERBRECHEN SIE DIE STROMVERSORGUNG. Wenden Sie sich dann in folgenden Fällen an einen Fachhändler:

- Ungewöhnliche Geräusche während des Betriebs.
- •Wasser/Fremdpartikel sind in die Fernbedienung gelangt.
- •Wasser tropft aus dem Innengerät.
- Der Sicherungsautomat schaltet sich häufig ab.
- Das Stromkabel wird ungewöhnlich warm.
- Schalter oder Tasten funktionieren nicht ordnungsgemäß.

# Störungssuche

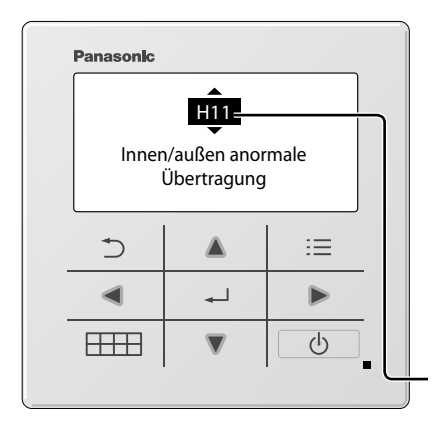

Zum Abrufen eines Fehlercode zu "Systemüberprüfung" gehen und auf ▲ oder ▼ drücken, bis ein Piepton ertönt.

Wenn auf dem Display ein Störungscode wie im Beispiel auf der linken Seite angezeigt wird, wenden Sie sich an die in der Bedieneinheit angegebene Rufnummer oder einen autorisierten Installateur in Ihrer Nähe.

Nachfolgend finden Sie die Liste der Störungscodes, die möglicherweise auf dem Display angezeigt werden, wenn es Probleme mit der Systemeinstellung oder dem Betrieb gibt.

-Tasten sind deaktiviert.

Störungscode

| Diagnosean-<br>zeige                                                       | Anomalie/Schutzmaßnahme                                                  |  |
|----------------------------------------------------------------------------|--------------------------------------------------------------------------|--|
| H 00                                                                       | Kein Fehlerspeicher                                                      |  |
| H 11                                                                       | Anormale Kommunikation zwischen<br>Innengerät/Außengerät                 |  |
| H 12                                                                       | Kapazität des Innengeräts unpassend                                      |  |
| H 14                                                                       | Anormalität beim<br>Ansauglufttemperatursensor des<br>Innengeräts        |  |
| H 15                                                                       | Temperatursensor Kompressor anormal                                      |  |
| H 16                                                                       | Anormalität beim Stromwandler (CT) des<br>Außengeräts                    |  |
| H 17                                                                       | Anormalität beim Ansaugtemperatursenso<br>des Außengeräts                |  |
| H 19                                                                       | Sperre des Ventilatormotorantriebs der<br>Inneneinheit                   |  |
| H 21                                                                       | Schwimmerschalter innen anormal                                          |  |
| H 23                                                                       | Anormalität beim Wärmeaustauscher-<br>Temperatursensor 1 des Innengeräts |  |
| H 24                                                                       | Anormalität beim Wärmeaustauscher-<br>Temperatursensor 2 des Innengeräts |  |
| H 25                                                                       | Anormalität bei der Ionenanlage des<br>Innengeräts                       |  |
| H 26                                                                       | Ionisator-Breakdown anormal                                              |  |
| H 27                                                                       | Anormalität beim Außenluft-<br>Temperatursensor                          |  |
| H 28                                                                       | Anormalität beim Wärmeaustauscher-<br>Temperatursensor 1 des Außengeräts |  |
| H 30                                                                       | Anormalität beim Austrittsrohr-<br>Temperatursensor des Außengeräts      |  |
| H 31                                                                       | Feuchtigkeitssensor innen anormal                                        |  |
| H 32 Anormalität beim Wärmeaustausche<br>Temperatursensor 2 des Außengerät |                                                                          |  |

| Diagnosean-<br>zeige | Anomalie/Schutzmaßnahme                                                   |  |
|----------------------|---------------------------------------------------------------------------|--|
| H 33                 | Anormalität durch Innengerät/Außengerät-<br>Fehlverbindung                |  |
| H 34                 | Anormalität beim Kühlblech-<br>Temperatursensor des Außengeräts           |  |
| H 35                 | Innengerät-Abwasserrückfluss anormal                                      |  |
| H 36                 | Anormalität beim Gasleitung-<br>Temperatursensor des Außengeräts          |  |
| H 37                 | Anormalität beim Flüssigkeitsleitung-<br>Temperatursensor des Außengeräts |  |
| H 38                 | Fehlanpassung beim Innengerät/<br>Außengerät (Markencode)                 |  |
| H 39                 | Anormale Innengerät-Bedieneinheit oder<br>Standby-Einheiten               |  |
| H 41                 | Anormale Verdrahtungs- oder<br>Rohrverbindung                             |  |
| H 50                 | Lüftungsventilator-Motor anormal                                          |  |
| H 51                 | Filterreinigungs-Düsensperre anormal                                      |  |
| H 52                 | Links-rechts-Endschalter für<br>Filterreinigung anormal                   |  |
| H 58                 | Anormalität beim Innen-Gassensor                                          |  |
| H 59                 | Anormalität beim Eco-Sensor                                               |  |
| H 64                 | Anormalität beim Hochdrucksensor des<br>Außengeräts                       |  |
| H 67                 | Nanoe-Anormalität                                                         |  |
| H 70                 | Lichtsensor-Anormalität                                                   |  |
| H 71                 | Gleichstrom-Lüfter im Bedienelement anormal                               |  |
| H 72                 | Gedruckter Temperatursensor der<br>Leiterplatte anormal                   |  |

| Diagnosean-                                                    | Anomalie/Schutzmaßnahme                                  | Diagnosean- | Anomalie/Schutzmaßnahme                                     |
|----------------------------------------------------------------|----------------------------------------------------------|-------------|-------------------------------------------------------------|
| zeige                                                          |                                                          | zeige       |                                                             |
| H 85                                                           | Anormale Kommunikation zwischen<br>Innen- und WLAN-Modul | F 90        | Überspannungsschutz der<br>Blindleistungskompensation (PFC) |
| H 97                                                           | Sperre des Ventilatormotorantriebs am<br>Außengerät      | F 91        | Anormalität des Kühlzyklus                                  |
| H 08                                                           | Innengerät-Hochdruckschutz                               | F 93        | Kompressor anormale Rotation                                |
|                                                                |                                                          |             | Enddruck-Bearenzungsschutz des                              |
| H 99                                                           | Frostschutz der Innenbedieneinheit                       | F 94        | Verdichters                                                 |
| F 11                                                           | Schaltanormalität beim 4-Wege-Ventil                     | F 95        | Hochdruckschutz des Außengeräts bei<br>der Kühlung          |
| F 16                                                           | Kühlungsentfeuchtung-Schaltanomalie                      | F 96        | Überhitzungsschutz des                                      |
| F 17 Anormalität beim Einfrieren der<br>Innengeräte im Standby | Anormalität beim Einfrieren der                          |             | Leistungstransistor-Moduls                                  |
|                                                                | Innengeräte im Standby                                   | F 97        | Verdichter-Überhitzungsschutz                               |
| F 18 Troi<br>ano                                               | Trocknungskreislauf anormal (Ventil innen                |             |                                                             |
|                                                                | anormal)                                                 | F 98        | Gesamtbetriebsstrom-Schutz                                  |
| F 87                                                           | Überhitzungsschutz für elektronische<br>Bauteile         | F 99        | Erkennung von Gleichstromspitzen des<br>Außengeräts         |

\* Einige Fehlercodes gelten möglicherweise nicht für Ihr Modell. Zur Klärung wenden Sie sich an einen Fachhändler.

# Panasonic Corporation

1006, Oaza Kadoma, Kadoma City, Osaka 571-8501, Japan Website: http://www.panasonic.com

© Panasonic Corporation 2022

Printed in Malaysia

Contact in the UK: Panasonic UK, a branch of Panasonic Marketing Europe GmbH Maxis 2, Western Road, Bracknell, Berkshire, RG12 1RT

Authorised representative in EU Panasonic Marketing Europe GmbH Panasonic Testing Centre Winsbergring 15, 22525 Hamburg, Germany

> ACXF55-32681 FC0122-1